## Gemba Reporter セットアップガイド

- ステップ1 データサーバーとベースステーションを社内 LAN に接続
- ステップ 2 ベースステーションにアクセス
- ステップ3 ベースステーションの IP アドレス登録(社内 LAN)
- ステップ 4 データサーバーにアクセス
- ステップ 5 データサーバーの IP アドレス登録(社内 LAN)
- ステップ 6 SSL 証明書の登録
- ステップ 7 データサーバーにベースステーションを登録
- ステップ8 スマートカウンタに給電
- ステップ9 スマートカウンタの登録

データサーバーとベースステーションを社内 LAN に接続 使用するもの:データサーバー、ベースステーション、Ethernet ケーブル、スイッチングハブ、ルータ

以下の図を参考に、データサーバーとベースステーションを互いに Ethernet ケーブルで有線 接続し、各機器を社内 LAN に接続して下さい。

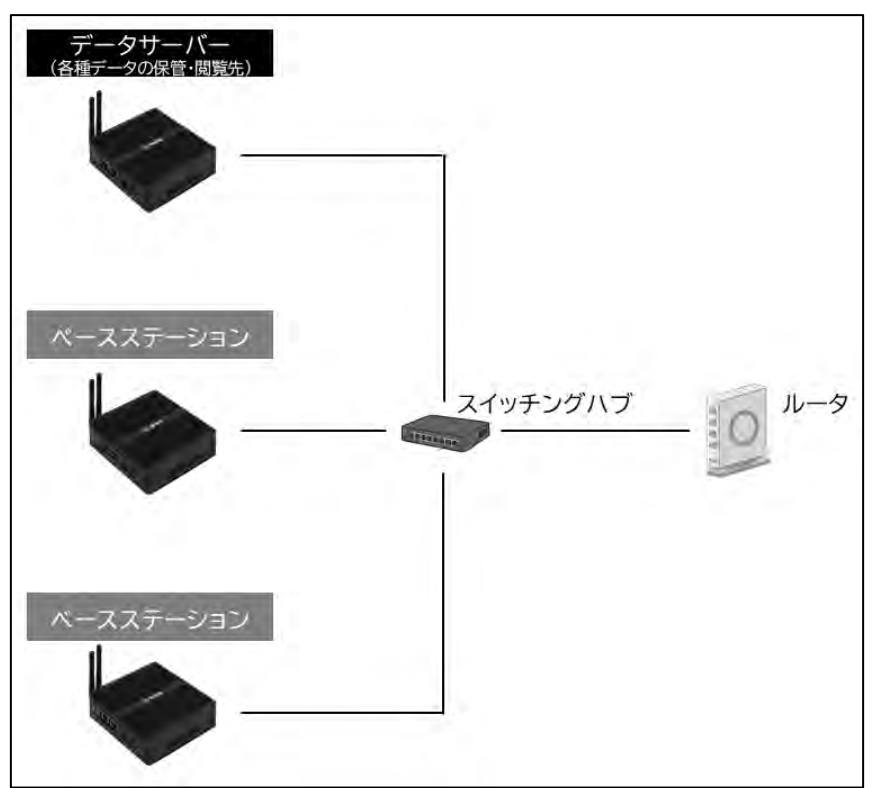

※データサーバーもベースステーションも、まだ給電は不要です。

ステップ 2

ベースステーションにアクセス

使用するもの:お客様の PC、ベースステーション

Gemba Reporter の初期設定を行うために、ベースステーションにアクセスします。

- お客様の PC を有線 LAN 接続している場合、Ethernet ケーブルを抜いてから、手順①
   に進んで下さい。
- ▶ お客様の PC を無線 LAN 接続している場合、そのまま手順①に進んで下さい。
- ① ベースステーションに電源を入れる。

| 2 | PC (                | の画面                      | 占下のア                    | ィコン(                | €:     | は            | にクリ   | ック。                 |
|---|---------------------|--------------------------|-------------------------|---------------------|--------|--------------|-------|---------------------|
|   |                     | € ĝ                      | ∎ d× A                  | 17:52<br>2023/05/17 |        | <i>(</i> , ĝ | 轴 🗤 A | 17:50<br>2023/05/17 |
| 3 | Wi-F                | Fi をク                    | ノックし                    | てONに                | こする。(育 | 青くなね         | nt OM | ↓状態)                |
|   | ネットワーク 設定を変更し       | とインターネット(<br>ます (例: 接続を従 | 0設定<br>量制課金接続に設定        | する)。                |        |              |       |                     |
|   | <i>lia</i><br>Wi-Fi | ∲}<br>機内モ−ド              | (り)<br>モバイル ホットス<br>ポット |                     |        |              |       |                     |
|   |                     | ^ <i>(ii</i> , Q         | · ↓ A 17                | :59                 |        |              |       |                     |

④ アクセスポイント名の一覧から、「LS\_GEMBA\_LSBS00」を選び、「自動的に接続」にチェックが入っているのを確認して「接続」をクリック。
 次にパスワード「Gemba1234<sup>※1</sup>」を入力し、「次へ」をクリック。

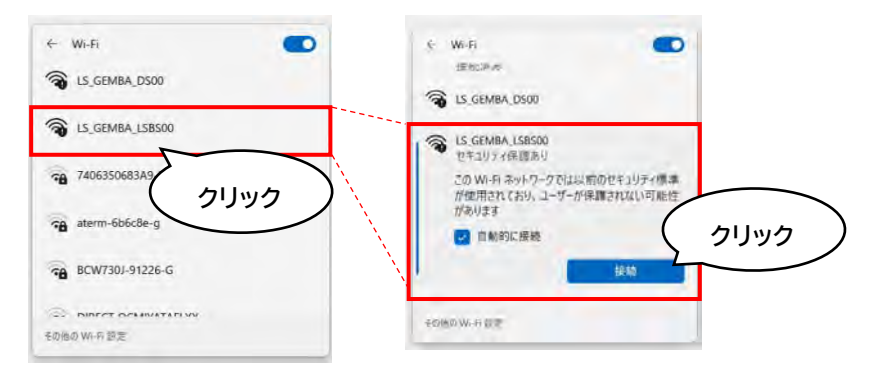

※1)アクセスポイント名「LS\_GEMBA\_LSBS00」とパスワード「Gemba1234」は初期値です。 Gemba Reporter にログイン後、編集可能です。

- ⑤ 「LS\_GEMBA\_LSBS00」に接続されていることを確認。
- ⑥ Google Chrome を立ち上げ、URL 入力欄に「10.0.254.1」を入力。
- ⑦ Gemba Reporter のトップ画面(ログイン画面)にて、管理者用の Username と Password<sup>※2</sup>を入力。次に LOGIN ボタンをクリック。

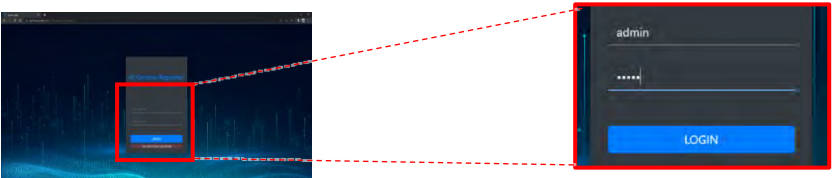

※2) 工場出荷時の Username と Password はどちらも「admin」です。

⑧ 表示言語を英語から日本語に換えるために、画面右上の「Preference」をクリックし、「Language」のドロップダウンリストから「Japanese」を選択。「Save」をクリック。

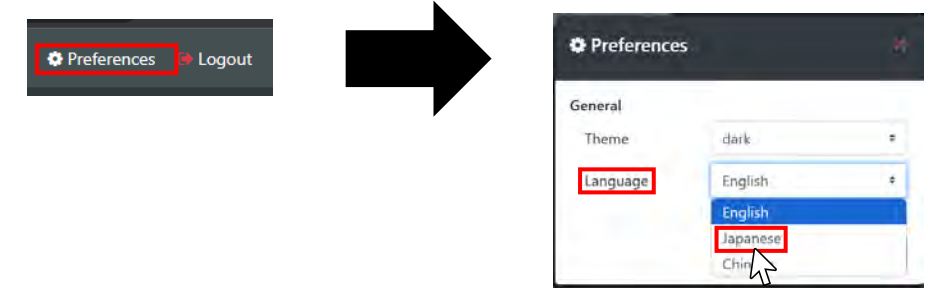

ステップ 3

ベースステーションの IP アドレス登録(社内 LAN) 使用するもの:お客様の PC、ベースステーション 準備する情報: ベースステーションに割り当て可能な IP アドレス<sup>※</sup> ゲートウェイ IP アドレス<sup>※</sup> ※貴社のシステム管理者様にご確認下さい。

有線 LAN 接続している場合、ケーブルを抜いてから手順①に進んで下さい。

① 画面左上のメニューから「ネットワーク設定」をクリック。

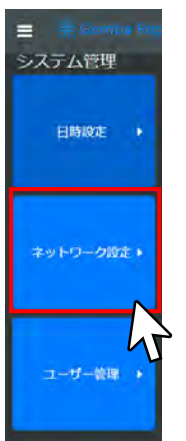

②「ネットワーク設定」画面が表示されます。付与する IP アドレスを予め用意している場合、 「IP 設定」のドロップダウンボタンをクリックし、「Static」を選択します。

IP アドレスの選定を自動でする場合は、「DHCP」を選択します。

| - 0 3 495209 42 10099000000000                           |                                    | - κ - α<br>απτασ<br>αποτεία |  |
|----------------------------------------------------------|------------------------------------|-----------------------------|--|
| 1019 (2007)<br>1019 (2007)<br>1017 (2007)<br>1017 (2007) | 2210221<br>2210221<br>46 m2 7 ecst |                             |  |
|                                                          |                                    |                             |  |
|                                                          | ネットワーク設定                           |                             |  |
|                                                          | IP設定                               | DHCP ~                      |  |
|                                                          | IPアドレス                             | 9000                        |  |
|                                                          | ゲートウェイIP                           | ₀ Static ➤                  |  |

③「Static」を選んだ場合は、「IP アドレス」欄に 192.168.0.0~192.168.255.255
 の中から割り当て可能な IP アドレス<sup>※1</sup>を入力して下さい。
 ※1)システム管理者様にご確認下さい。

「ゲートウェイ IP」欄には、該当する IP アドレス<sup>※2</sup> を入力して下さい。 ※2) システム管理者様にご確認下さい。一般的には社内 LAN を構成するルータの IP アド レスです。(例:192.168.0.1)

「DHCP」を選んだ場合は、自動で付与された IP アドレスとゲートウェイ IP を確認し、IP 設定を「Static」にして下さい。

- ④ 画面右上の「適用/保存」ボタンをクリックして設定完了。
- ⑤ Gemba Reporter からログアウトし、ベースステーションとの無線接続を切る。

ステップ2と3を、利用する各ベースステーションに対して1台ずつ行って下さい。完了 後、ステップ4に進みます。

データサーバーにアクセス

使用するもの:お客様のパソコン、データサーバー

Gemba Reporter の初期設定を行うために、データサーバーにアクセスします。

- > 有線 LAN 接続している場合、Ethernet ケーブルを抜いてから、手順①に進んで下さい。
- > 無線 LAN 接続している場合、そのまま手順①に進んで下さい。
- ① データサーバーに電源を入れる。
- ② PC の画面右下のアイコン( 🔀 または 🌾 )をクリック。

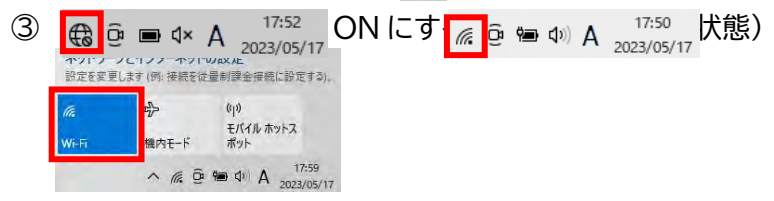

④ アクセスポイント名の一覧から、「LS\_GEMBA\_DS00」を選び、「自動的に接続」にチェックが入っているのを確認して「接続」をクリック。

次にパスワード「Gemba1234<sup>\*\*1</sup>」を入力し、「次へ」をクリック。

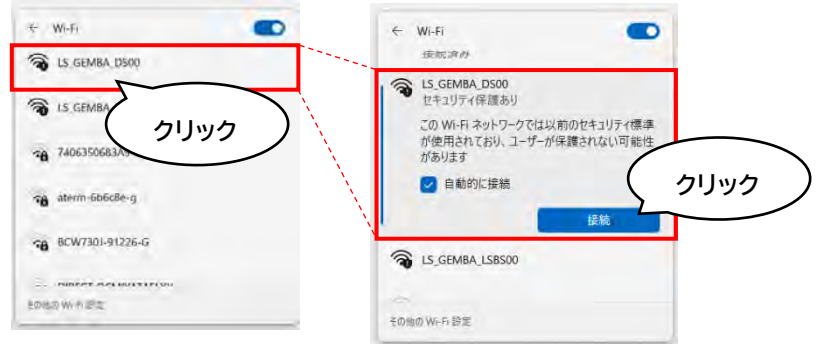

※1) アクセスポイント名「LS\_GEMBA\_DS00」とパスワード「Gemba1234」は初期値です。

Gemba Reporter にログイン後、編集可能です。

- ⑤ 「LS\_GEMBA\_DS00」に接続されていることを確認。
- ⑥ Google Chrome を立ち上げ、URL 入力欄にデータサーバーの識別番号(IP アドレス) 「10.0.0.1」を入力。
- ⑦ Gemba Reporter のトップ画面(ログイン画面)にて、管理者用の Username と Password<sup>\*2</sup>を入力。次に LOGIN ボタンをクリック。

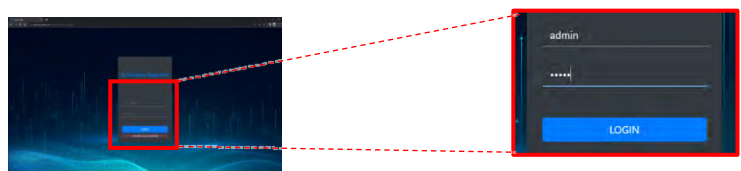

※2) 工場出荷時の Username と Password はどちらも「admin」です。

⑧ 表示言語を英語から日本語に換えるために、画面右上の「Preference」をクリックし、「Language」のドロップダウンリストから「Japanese」を選択。「Save」をクリック。

| Preferences |   | Preferences  |         | (K     |
|-------------|---|--------------|---------|--------|
|             |   | General      |         |        |
|             | • | Theme        | dark    | •      |
|             |   | Language     | English | ÷      |
|             |   | Alarm Sound  | English |        |
|             |   | Show Helper  | Chinese |        |
|             |   |              | (中略)    |        |
|             |   | Wrap Columns | OFF OFF |        |
|             |   |              | Clos    | e Save |
|             |   |              |         |        |

ステップ 5

データサーバーの IP アドレス登録(社内 LAN) 使用するもの:お客様の PC、データサーバー 準備する情報: データサーバーに割り当て可能な IP アドレス<sup>※</sup> ゲートウェイ IP アドレス<sup>※</sup> ※貴社のシステム管理者様にご確認下さい。

有線 LAN 接続している場合、ケーブルを抜いてから手順①に進んで下さい。

① 画面左上のメニューから「システム」をクリック。

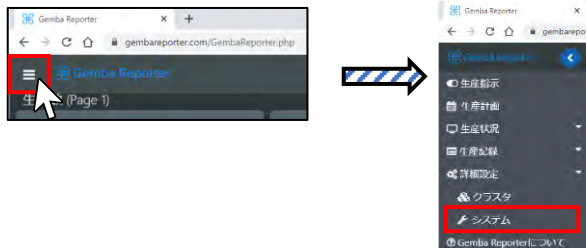

②「システム管理」ページに切り替わったら、「ネットワーク設定」をクリック。

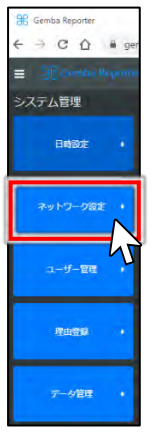

③ 「ネットワーク設定」画面が表示されます。付与する IP アドレスを予め用意している場合、 「IP 設定」のドロップダウンボタンをクリックし、「Static」を選択します。 IP アドレスの選定を自動でする場合は、「DHCP」を選択します。

| <ul> <li>Persta Report</li> <li>X</li> <li>X</li></ul> |          |                  |
|----------------------------------------------------------------------------------------------------|----------|------------------|
|                                                                                                    |          | Carde Month      |
| Hater -                                                                                                    |          | (actor)          |
| <b>ドクトラーンスス ・</b><br>パート・システィー・<br>パート・シェイロ・                                                                                                    |          |                  |
|                                                                                                    |          |                  |
| Haba /                                                                                                    |          |                  |
| 0-405 ·                                                                                                    |          |                  |
|                                                                                                    | ネットワーク設定 |                  |
|                                                                                                    | IP設定     | DHCP V           |
|                                                                                                    | IPアドレス   | 0.0.0            |
|                                                                                                    | ゲートウェイIP | General Static 🗸 |

④ 「Static」を選んだ場合は、「IP アドレス」欄に 192.168.0.0~192.168.255.255
 の中から割り当て可能な IP アドレス<sup>※1</sup>を入力して下さい。
 ※1) システム管理者様にご確認下さい。

「ゲートウェイ IP」欄には、該当する IP アドレス<sup>※2</sup> を入力して下さい。 ※2) システム管理者様にご確認下さい。一般的には社内 LAN を構成するルータの IP アドレ スです。(例:192.168.0.1)

「DHCP」を選んだ場合は、自動で付与された IP アドレスとゲートウェイ IP を確認し、IP 設定を「Static」にして下さい。

- ⑤ 画面右上の「適用/保存」ボタンをクリックして設定完了。
- ⑥ Gemba Reporter からログアウトし、データサーバーとの無線接続を切る。

ステップ 6

SSL 証明書の登録 使用するもの:お客様の PC 準備する情報: データサーバーに割り当て可能な IP アドレス<sup>※</sup> ※貴社のシステム管理者様にご確認下さい。

このステップは省略可能です。しかし、Gemba Reporter の各種操作に利用する Google Chrome 上に警告メッセージが表示されること、「保護されていない通信」と表示されること 等が望ましくない場合、下記手順に沿って、お使いのパソコンに SSL 証明書を登録して下さい。

 Gemba Reporter の各種操作に利用する PC(以下、PC)を立ち上げ、当社 HP よりダ ウンロード可能<sup>※1</sup>な圧縮ファイル(RootCA.zip)を任意の場所に保存し、解凍。
 →「ルート証明書ファイル(RootCA.cer)」が表示されたら、任意の場所に保存。

- ※1) 当社 HP URL https://www.line.co.jp
- ② PC 上で Google Chrome を立ち上げ、「設定」ページを開く。

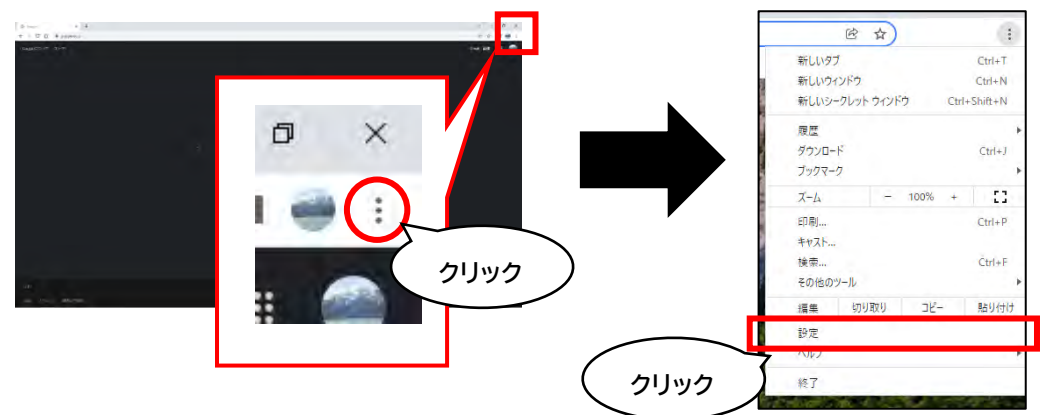

③ 画面左の「プライバシーとセキュリティ」をクリック。次に「セキュリティ」をクリック。

| 設定                  | 9、設定項目を検索                                                   |
|---------------------|-------------------------------------------------------------|
| ▲ Google の設定        | 安全確認                                                        |
| <b>自</b> 自動入力       | ⊘ Chrome でデータ侵害や不正な拡張機能などの脅威から保護されて<br>うすぐ確認<br>いるか確認します    |
| <ul> <li></li></ul> | ブライバシーとセキュリティ                                               |
| ♥ デザイン              |                                                             |
| Q. 検索エンジン           | Cookle と他のサイトデータ<br>シークレットモードでサードパーティの Cookle がブロックされています ・ |
|                     | セキュリティ セーフブラウジング(危険なサイトからの保護機能)などのセキュリティ設 ) 定               |

④ 「デバイス証明書の管理\*2」をクリック。

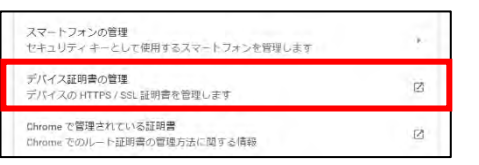

※2) Google Chrome バージョン「110.0.5481.178(Official Build) (64 ビット)」の場合

⑤ ポップアップ表示された「証明書」ウィンドウ上で、「信頼されたルート証明機関」タブを選 び、「インポート」ボタンをクリック。

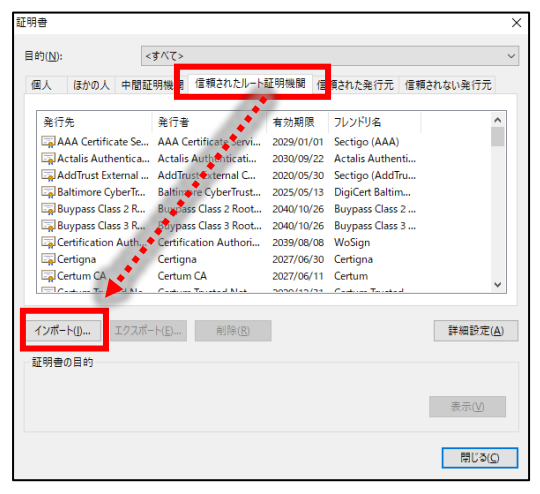

⑥ 起動した「証明書のインポートウィザード」にて、「次へ」をクリック。

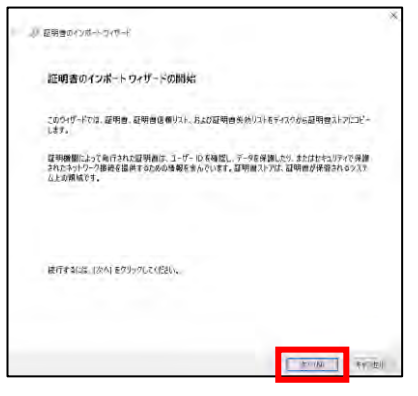

⑦ 「参照」をクリックし、①で保存した『RootCA.cer』(=ルート証明書ファイル)を選択し、 「開く」をクリック。

| C 80                                      |                  |           |     |           |          |      | ×  |
|-------------------------------------------|------------------|-----------|-----|-----------|----------|------|----|
| 순 - > · · · · · · · · · · · · · · · · · · |                  |           | C   | RomCAD独物  |          |      | ø  |
| 至理 - 新しいフォルダー                             |                  |           |     |           | = -      |      | 0  |
| SharedDocs # 6.10                         | 更新出路             | 機構        | サイズ |           |          |      |    |
| 🔁 PO 🎍 🔄 RootCA.cer                       | 2023/02/08 17:28 | セキュリティ症病機 |     | 2 KB      |          |      |    |
| Minvoice # 1                              |                  |           |     |           |          |      |    |
| taici #                                   |                  |           |     |           |          |      |    |
| □ 通助行動計画☆                                 |                  |           |     |           |          |      |    |
| C # # # 5 # #                             |                  |           |     |           |          |      |    |
| (1) 海外顧客 き                                |                  |           |     |           |          |      |    |
| C RICOHFAX-Te#                            |                  |           |     |           |          |      |    |
| FF1X7F                                    |                  |           |     |           |          |      |    |
| BONTROL #                                 |                  |           |     |           |          |      |    |
| and a state of the state                  |                  |           |     |           |          |      |    |
| ファイル-名(N):                                |                  |           | ~   | X.509 征明會 | ".cen".c | rt)  | ×  |
|                                           |                  |           |     | 開く(0)     |          | キャンセ | ŀ. |

⑧ 「次へ」をクリック。

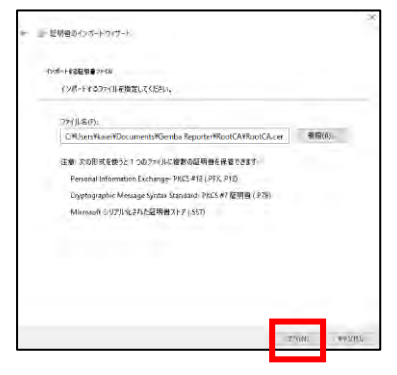

⑨「証明書ストア」ウィンドウにて、「証明書をすべて次のストアに配置する」を選択。
 「信頼されたルート証明機関」を選択し、「次へ」をクリック。

| 証明書ストプロ 訪日                                                        | 日週が保護されるシステムトの領域です  |             |           |
|-------------------------------------------------------------------|---------------------|-------------|-----------|
| ME 47123 (7) 7 18 ( ME 3                                          | ID//WECHOVA/DIOMOUS |             |           |
| Windows 仁証明書                                                      | ストアを自動的に選択させるか、証明者  | の場所を指定すること。 | ができます。    |
|                                                                   |                     |             |           |
| ○ 証明書の種類                                                          | に基づいて、自動的に証明書ストアを)  | 選択する(U)     |           |
| <ul> <li>         ・証明書をすべ         ・         ・         ・</li></ul> | て次のストアに配置する(P)      |             |           |
| 証明書人に                                                             | -<br>Lート証明機関        |             | (第127/D)  |
| Terrer ver                                                        |                     |             | 2 mile Am |
|                                                                   |                     |             |           |
|                                                                   |                     |             |           |
|                                                                   |                     |             |           |
|                                                                   |                     |             |           |
|                                                                   |                     |             |           |

⑩ 「完了」をクリック。

| ←   夢 証明書のインポート ウィザード |                                  |         | ×     |
|-----------------------|----------------------------------|---------|-------|
| 証明書のインポート ウィザ         | ドの完 <b>了</b>                     |         |       |
| [完了] をクリックすると、証明書が    | インボートされます。                       |         |       |
| 次の設定が指定されました。         |                                  |         |       |
| ユーザーが選択した証明書ストア       | 信頼されたルート証明機関                     |         |       |
| 内容                    | 証明書                              |         |       |
| ファイル名                 | C:¥Users¥eiji¥Desktop¥RootCA¥Roo | tCA.crt |       |
|                       |                                  |         |       |
|                       |                                  |         |       |
|                       |                                  |         |       |
|                       |                                  |         |       |
|                       |                                  |         |       |
|                       |                                  |         |       |
|                       |                                  |         |       |
|                       |                                  |         |       |
|                       |                                  |         |       |
|                       |                                  |         |       |
|                       |                                  | 完了(F)   | キャンセル |

① セキュリティ警告(又は Security Warning)が表示された場合、「はい(又は Yes)」を

| クリツ        | <b>ク</b> 。                                                                                                    |          |
|------------|----------------------------------------------------------------------------------------------------|----------|
| Security W | /arning                                                                                                    | $\times$ |
|            |                                                                                                    |          |
|            | You are about to install a certificate from a certification<br>authority (CA) claiming to represent:                                                                                                    |          |
|            | gembareporter.com                                                                                                    |          |
|            | Windows cannot validate that the certificate is actually from<br>"gembareporter.com". You should confirm its origin by<br>contacting "gembareporter.com". The following number will<br>assist you in this process:                                       |          |
|            | Thumbprint (sha1): C63FEC35 82A6A1D0 FA38A62D D5034DBA 5A051F74                                                                                                    |          |
|            | Warning:<br>If you install this root certificate, Windows will automatically<br>trust any certificate issued by this CA. Installing a certificate<br>with an unconfirmed thumbprint is a security risk. If you click<br>"Yes" you acknowledge this risk. |          |
|            | Do you want to install this certificate?                                                                                                    |          |
|            | <u>Y</u> es <u>N</u> o                                                                                                    |          |

以下のメッセージがポップアップ表示されたら「OK」をクリック。

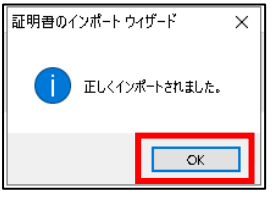

⑬ 「閉じる」をクリック。

| 人 ほかの人 中間知                  | 印根屋 信頼されたしート                                                            | 印刷機器 個                                 | 頼された発行元 信頼:                                           | れない発行元          |
|-----------------------------|-------------------------------------------------------------------------|----------------------------------------|-------------------------------------------------------|-----------------|
| 発行先<br>■Entrust Root Certif | 条行者<br>Entrust Root Certific                                            | 有効期限<br>2050/12/08                     | フレンドリ&<br>Entrust.net                                 | ^               |
| ePKI Root Certifica.        | ePKI Root Certificati<br>ePKI Root Certificati<br>E-Torea Cartification | 2034/12/20<br>2038/01/01               | Chunghwa Tele<br>ePKI Root Certif<br>E-Turus Certific | - 18            |
| GlobalSign                  | gembareportes.com<br>GlobalSign                                         | 2031/10/11<br>2029/03/18               | <tsl><br/>GlobalSign Roo</tsl>                        |                 |
| GlobalSign                  | GlobalSign<br>GlobalSign<br>ClobalSign                                  | 2021/12/15<br>2038/01/19<br>2020/01/20 | Google Trust Se<br>GlobalSign ECC                     |                 |
| W-ND. Done                  | 1997                                                                    | I,                                     |                                                       | <b>算經過至(A</b> ) |
| 明書の目的                       |                                                                         |                                        |                                                       |                 |

PC の「スタートメニュー」から「Windows アクセサリ」をクリックし、「メモ帳」が表示されたら右クリック。

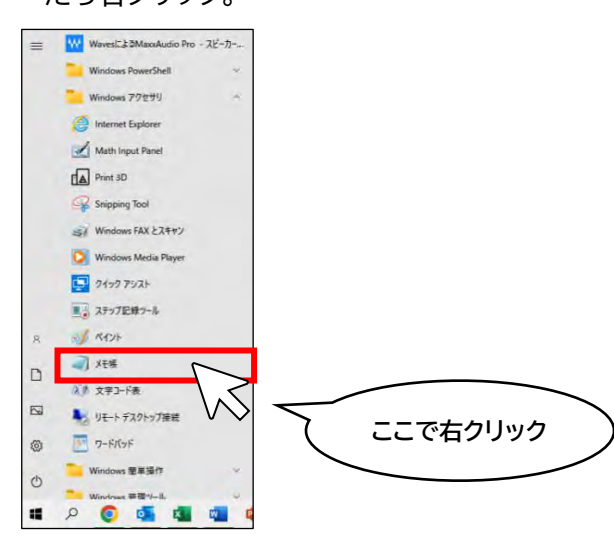

⑮ 「その他」をクリックし、「管理者として実行」をクリック。

|    |                               | -ロ スタートにピン留めする    |   |                    |
|----|-------------------------------|-------------------|---|--------------------|
| =  | WavesによるMaxxAudio Pro - スピーカー | その他               | > | メネ タスク バーからビン留めを外す |
|    | Windows PowerShell ×          | 回 アンインストール        |   | 「「 管理者として実行        |
|    | Windows 77セサリ ・               | 最近                |   |                    |
|    | Conternet Explorer            | 雑多なもの.txt         |   |                    |
|    | Math Input Panel              | - AL 2 & DOMAK    |   | * ` ` _ クリック       |
|    | Print 3D                      | index.html        |   |                    |
|    | Snipping Tool                 | index.html        |   |                    |
|    | Windows FAX 22472             | index.html        |   |                    |
|    | D Windows Media Player        | m samen           |   |                    |
|    | 2177 752F                     | Index.num         |   |                    |
|    | ■ ステップ記録ツール                   | index.html        |   |                    |
| 8  |                               | index.html        |   |                    |
| -  | <b>利</b> 托袋                   | index.html        |   |                    |
| -  | X 女字3-F表                      | The second second |   |                    |
|    | ▶ リモート デスクトップ接続               | Index.num         |   |                    |
| 0  | E 7-FR7F                      | index.html        |   |                    |
| dh | 📜 Windows 董単操作 🗸              | index.html        |   |                    |
| 0  | Windows #18%-IL               | index.html        |   |                    |
|    | 📲 🍢 🥥 ۹                       |                   |   |                    |
|    |                               | Index.html        |   |                    |

- ⑥「このアプリがデバイスに変更を加えることを許可しますか?」が表示されたら「はい」をクリック。
- ⑪ メモ帳が起動したら、「ファイル」→「開く」をクリック。

⑧ PC上の「etc フォルダ」にアクセス\*。

**※etc フォルダの場所:**C:¥Windows¥System32¥drivers¥etc

⑦ ファイルの種別を「すべてのファイル(\*.\*)」としたら表示されるファイル「hosts」を開く。

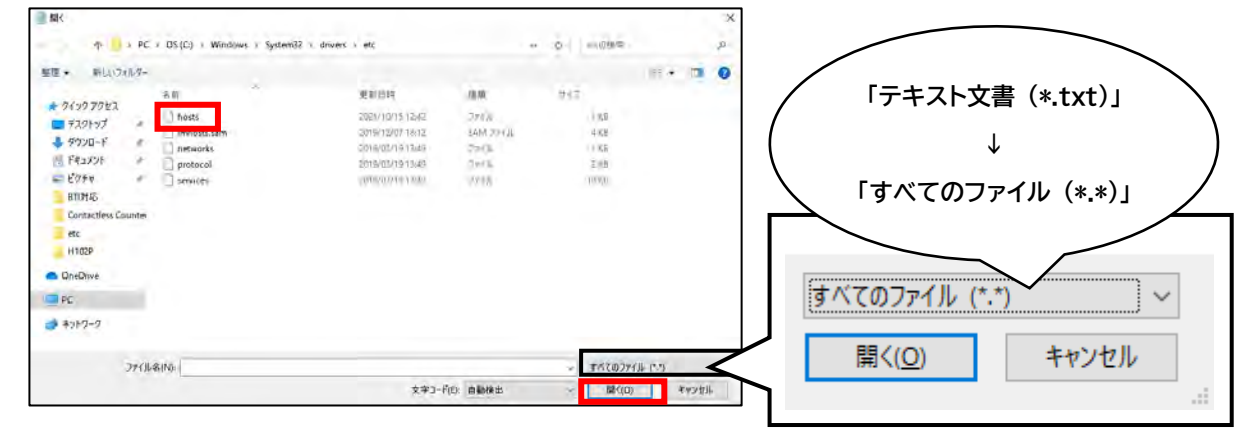

②「データサーバーに割り当て可能な IP アドレス」と、データサーバーの識別番号(IP アドレス)「10.0.0.1」、そしてドメイン名「gembareporter.com」を追記\*。

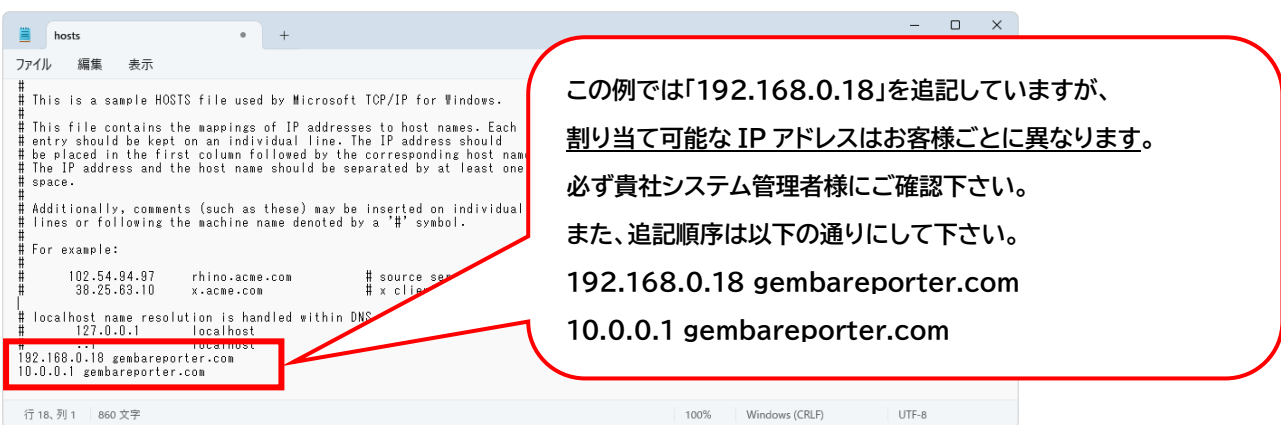

※ベースステーションに割り当てる IP アドレスと gembareporter.com の間に半角 スペースを1つ入れる。

※10.0.0.1 と gembareporter.com の間に半角スペースを1つ入れる。

② 上書き保存し、ファイルを閉じる。

補足:

データサーバーは https 方式による通信を行います。このため、データサーバーが各デバイス (PC・スマートフォン等)と情報のやり取りをする際、その通信内容は暗号化されます。 しかし、PC からデータサーバーにアクセスする際、Google Chrome 上には「警告メッセージ」 が表示されます。これは「第三者機関の SSL 証明書」が未発行によるものです。 PC に当社発行の SSL 証明書を登録頂くことで、警告メッセージは表示されなくなりますが、 表示されても特に問題が無い場合、SSL 証明書の登録は不要です。ステップ6 は行わず、ステ ップ7 に進んで下さい。

データサーバーにベースステーションを登録 使用するもの:お客様の PC

- ▶ 【有線 LAN 接続する】 Ethernet ケーブルを PC に接続し、手順①へ。
- ▶ 【無線 LAN 接続する】 PC が社内 LAN に接続していることを確認し、手順②へ。
- データサーバーとベースステーションがスイッチングハブに有線接続され、同一ネットワークに接続されていることを確認。
- ② データサーバーとベースステーションに給電し、電源を入れて下さい。
- ③ ネットワーク経由でデータサーバーにアクセスします。 Google Chrome を立ち上げ、ブラウザのアドレスバーに「データサーバーに登録した IP アドレス」を入力して下さい。SSL 認証登録(ステップ 6)が済んでいる場合は、 gembareporter.com と入力して下さい。
- ④ Gemba Reporter のトップ画面(ログイン画面)が表示されます。

| Entropy + 4          |                   | A - 2 - 5          |
|----------------------|-------------------|--------------------|
| + + C D + antennesse |                   | (F (# (# -55, e))) |
|                      |                   |                    |
|                      | A Gentus Reporter |                    |
|                      |                   |                    |
|                      |                   |                    |

- ⑤ 管理者用の「Username」と「Password」を入力し、LOGIN ボタンをクリックして下さい。工場出荷時の初期設定はどちらも「admin」です。
- ⑥ 画面左上のメニューから「クラスタ」をクリックして下さい。

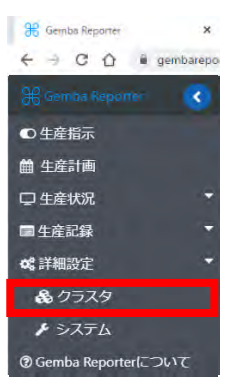

⑦ 「クラスタ詳細設定」ページが表示されます。画面右上の「読み込み」をクリックして下さ

| <i>ل</i> ۱。                                               |               |          |                                        |
|-----------------------------------------------------------|---------------|----------|----------------------------------------|
| 🛷 🔐 Baceda Reputa 🔅 🕸 🐳                                   |               |          | - * ×                                  |
| e - 0 a extentivolvals tape//152168.065/isenballepeterphy |               |          | * 🛢 1                                  |
|                                                           |               |          | • Hatta • 19799-                       |
| 0020 (1988)                                               |               |          |                                        |
| 1000000000000000000000000000000000000                     |               | Q,211311 | <b>B</b> #6₩                           |
| ins IV                                                    |               |          |                                        |
| 15. GEMBA DS (SSID)<br>ハロブルードトロストー<br>ドアドレス 10.55665      |               |          | クリック )                                 |
| 9-44-15-                                                  |               |          |                                        |
|                                                           | <b>Q</b> 読み込み |          | 744728779729299299861027154<br>20-1687 |
|                                                           |               |          |                                        |
|                                                           |               |          |                                        |
|                                                           |               |          |                                        |
|                                                           |               |          |                                        |
|                                                           |               |          |                                        |
|                                                           |               |          |                                        |
|                                                           |               |          |                                        |
|                                                           |               |          |                                        |

⑧ 画面中央に、データサーバーが検出したベースステーションが表示されます。「追加」ボタンをクリックして、ベースステーションを1台ずつ登録して下さい。

| 読み込まれたベースステーション               | •   | ×    |      |
|-------------------------------|-----|------|------|
| 追加するベースステーションを選択              |     |      |      |
| LS_GEMBA_LSBS01: 192.168.0.80 |     | 追加   |      |
| LS_GEMBA_LSBS02: 192.168.0.73 |     | 追加   |      |
|                               |     | (    | לעעל |
|                               | 閉じる | 読み込み |      |

⑨ データサーバーに登録されると、当該ベースステーションの「追加」ボタンがチェックマーク に変わります。

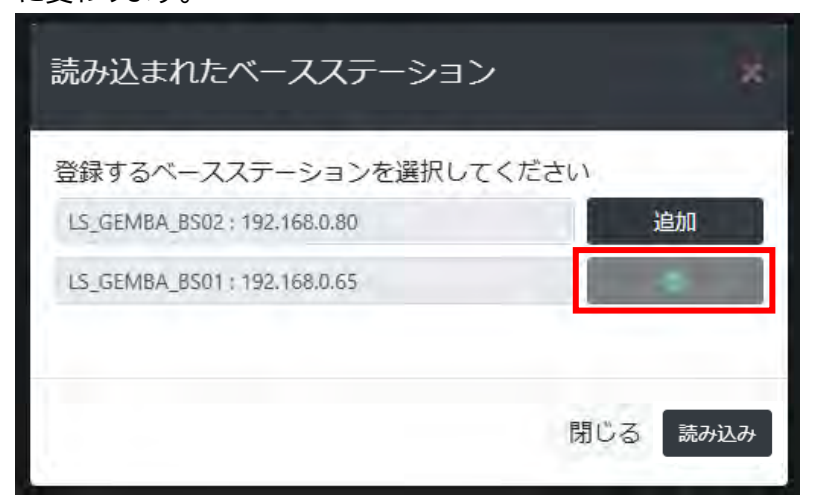

10 ベースステーションの登録を続ける場合は、手順⑧に戻り、当該ベースステーションの「追加」ボタンをクリックして下さい。
 登録を終了する場合は、ポップアップ画面の「閉じる」ボタン、または右上の×マークをク

登録を終了する場合は、ホップアップ画面の「閉じる」ホタン、または石上の×マークをク リックします。

① 追加されたベースステーションが表示されます。

| 👻 i 💷 Gandas Repontor          | * +                                             |       |                                            | ÷ ň ×                                       |
|--------------------------------|-------------------------------------------------|-------|--------------------------------------------|---------------------------------------------|
| e - C A le assars              | rta 08/G https://192.168.0.63/GembaReporter.php |       |                                            | 🖈 🤤 E                                       |
| 🚊 👌 🕄 Gamba Reporter           |                                                 |       |                                            | ● 画面設定 ● ログアウト                              |
| クラスタ 詳細設定                      |                                                 |       |                                            |                                             |
| クラスタ表示                         | - 20-20%                                        |       |                                            |                                             |
| 有効なクラスタ                        |                                                 |       | Q Sinilar                                  | の相当時に                                       |
|                                | G7 8501 G7 @                                    |       |                                            | 有助社クラスタの基本情報を表示                             |
| LS_GEMBA_DS (SSID)             | LS_GEMBA_BS01 (SSID)                            |       |                                            | SSDプロードキャスト・クラスタのSSDで会<br>録された全てのデバイスと映絵が可能 |
| 5500プロードキャスト<br>アプドレス 52162.63 | 550プロードキャスト<br>Pアドレス 192186.055                 |       |                                            | アアドレス・ネットワークトのクラスタのア                        |
|                                | F7142.8th                                       |       |                                            | ドレス<br>デバームス第一クラスク第の時時かりたデバイ                |
| データサーバー                        | デバイス表示 Q                                        |       |                                            | 3                                           |
|                                |                                                 |       |                                            | マスタに登録されたデバイ                                |
|                                |                                                 |       |                                            |                                             |
|                                |                                                 | 172   | Read                                       | <b>D</b>                                    |
|                                | DS                                              | La la | BS01                                       |                                             |
|                                |                                                 |       | The second second second second            |                                             |
|                                | LS GEMBA DS (SSID)                              |       | LS GEMBA BS01 (SSID                        | <u>y</u>                                    |
|                                |                                                 |       |                                            |                                             |
|                                | SSIDブロードキャスト: 🖌                                 |       | SSIDブロードキャスト:                              |                                             |
|                                | IP751-7:102168063                               |       | PT 51, 7-102 168 0 65                      |                                             |
|                                | IT TOX. 192.100.0.05                            |       | TV (7) (7) (7) (7) (7) (7) (7) (7) (7) (7) |                                             |
|                                |                                                 |       | テハイス数:0                                    |                                             |
|                                |                                                 |       |                                            |                                             |
|                                |                                                 |       |                                            |                                             |
|                                | データサーバー                                         |       | デバイス表示                                     | Ð                                           |
|                                |                                                 |       |                                            |                                             |
| · · · · ·                      |                                                 |       |                                            |                                             |
|                                |                                                 |       |                                            |                                             |

スマートカウンタに給電 使用するもの:スマートカウンタ

## 重要!!

スマートカウンタの登録は1台ずつ行います。複数台のスマートカウンタを登録する場合でも、 給電は1台ずつ行うことが推奨されます。

- スマートカウンタのネジ端子 No.17・18 に電源電圧を入力。
   端子 No.17=電源のプラス側(DC24V) 端子 No.18=電源のマイナス側(GND)
- ② スマートカウンタの無線インジケータが赤色または橙色に点灯するのを確認。

ステップ 9

スマートカウンタの登録

使用するもの:お客様の PC、データサーバー、ベースステーション、スマートカウンタ

① 画面左上のメニューから「クラスタ」をクリック。

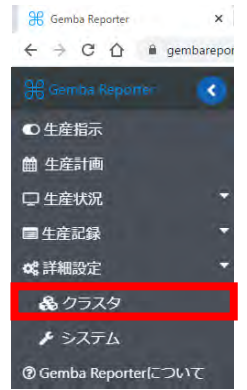

- ② 「クラスタ詳細設定」ページが表示されます。
- ③ スマートカウンタを紐づけるベースステーションが登録されていることを確認し、「デバイ ス表示」の右にある ①マークをクリックして下さい。

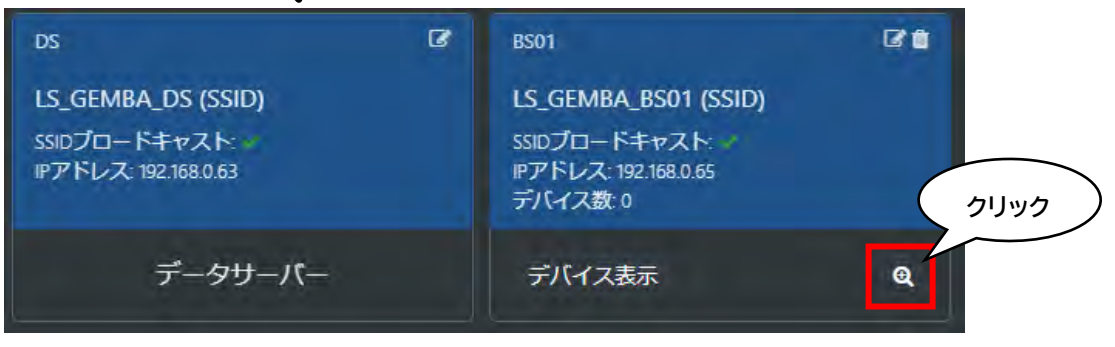

④ 画面に「デバイス読み込み」がポップアップ表示されます。「許可」をクリックして下さい。

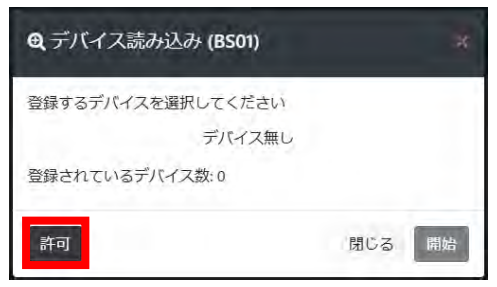

⑤ 「アクセスポイントの更新許可」がポップアップ表示されます。「続行」をクリック。

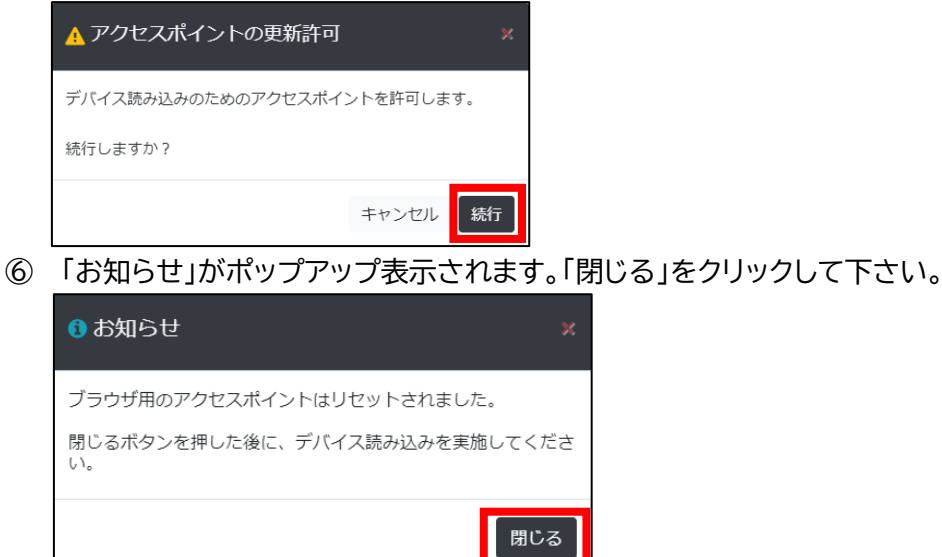

⑦ PC 画面右下の 記 をクリックし、「LS\_GEMBA\_APO」が立ち上がっていることを確認 します。(この手順はスキップ可能です。)

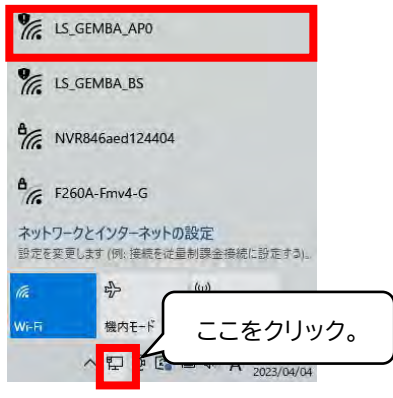

⑧ ベースステーションの背景色が明るい青<sup>※1</sup> に変わっていることを確認し、もう一度 ♀ マ ークをクリックして下さい。

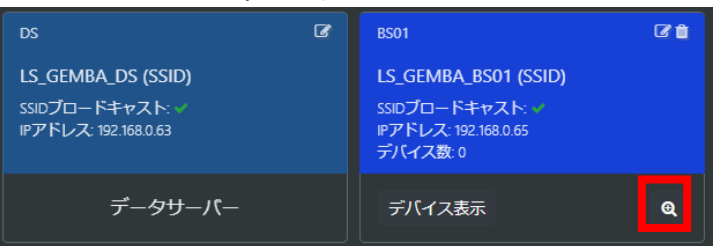

※1 背景色が明るい青になっているとき、ベースステーションは「スキャンモード」です。 このモード中、当該ベースステーションは**スマートカウンタからのデータを受信しない**た め、データサーバーにも蓄積されません。 ⑨ 「デバイス読み込み」がポップアップ表示されます。「開始」をクリックして下さい。

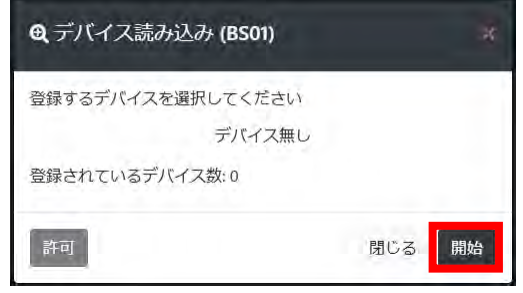

 ⑩ 追加可能なスマートカウンタが検出された場合、そのスマートカウンタの MAC アドレスが 表示されます。「追加」ボタンをクリックして下さい。

| Q デバイス読み込み (BS01)             | ×      |             |
|-------------------------------|--------|-------------|
| 登録するデバイスを選択してください             |        |             |
| Tc5c49eber4<br>登録された。エデバイス数:9 | 追加     |             |
| 件可                            | 間じる 開始 | MAC アドレス(例) |

① 「追加」ボタンがチェックマークに変われば、追加完了\*1。「閉じる」をクリック。

| Q デバイス読み込み (BS01)                  | *        |         |
|------------------------------------|----------|---------|
| 登録するデバイスを選択してください<br>IntSchBasgand | <b>—</b> | チェックマーク |
| *登録されているデバイス数: 10 (MAX)            |          |         |
| 許可                                 | 間じる 開始   |         |

※1) スマートカウンタの追加に失敗すると、「追加」ボタンが「×マーク」に変わります。
 「×マーク」をクリックすると、当該スマートカウンタの登録作業がもう一度実行されます。

| 登録するデバイスを選択してくだ | さい    |
|-----------------|-------|
| c8c9a38f56f0    |       |
| 4855196c16f9    | 100 B |
| c8c9a38f56ee    |       |
| bdff4dc62d0d    | 0     |
| fcf5c49d7143    | 追加    |

12 「お知らせ」ウィンドウの「閉じる」をクリックして、スマートカウンタ1台の追加作業は終了。

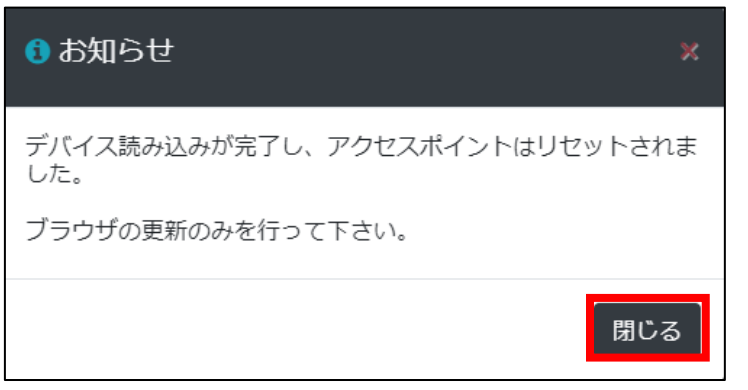

## 補足:

Gemba Reporterを円滑にご利用頂くために、スマートカウンタへの「ラベル貼付」を推奨いたします。

スマートカウンタの外装には、各個体を識別する情報(デバイス名、MAC アドレス等)がありま せん。このため、ベースステーションへの登録後、すぐにスマートカウンタ本体に「デバイス名」 等を示すラベルを貼付し、各スマートカウンタを識別できるようにして下さい。

追加したスマートカウンタの名称(デバイス名)は「デバイス表示」をクリックすると確認・編集頂 けます。

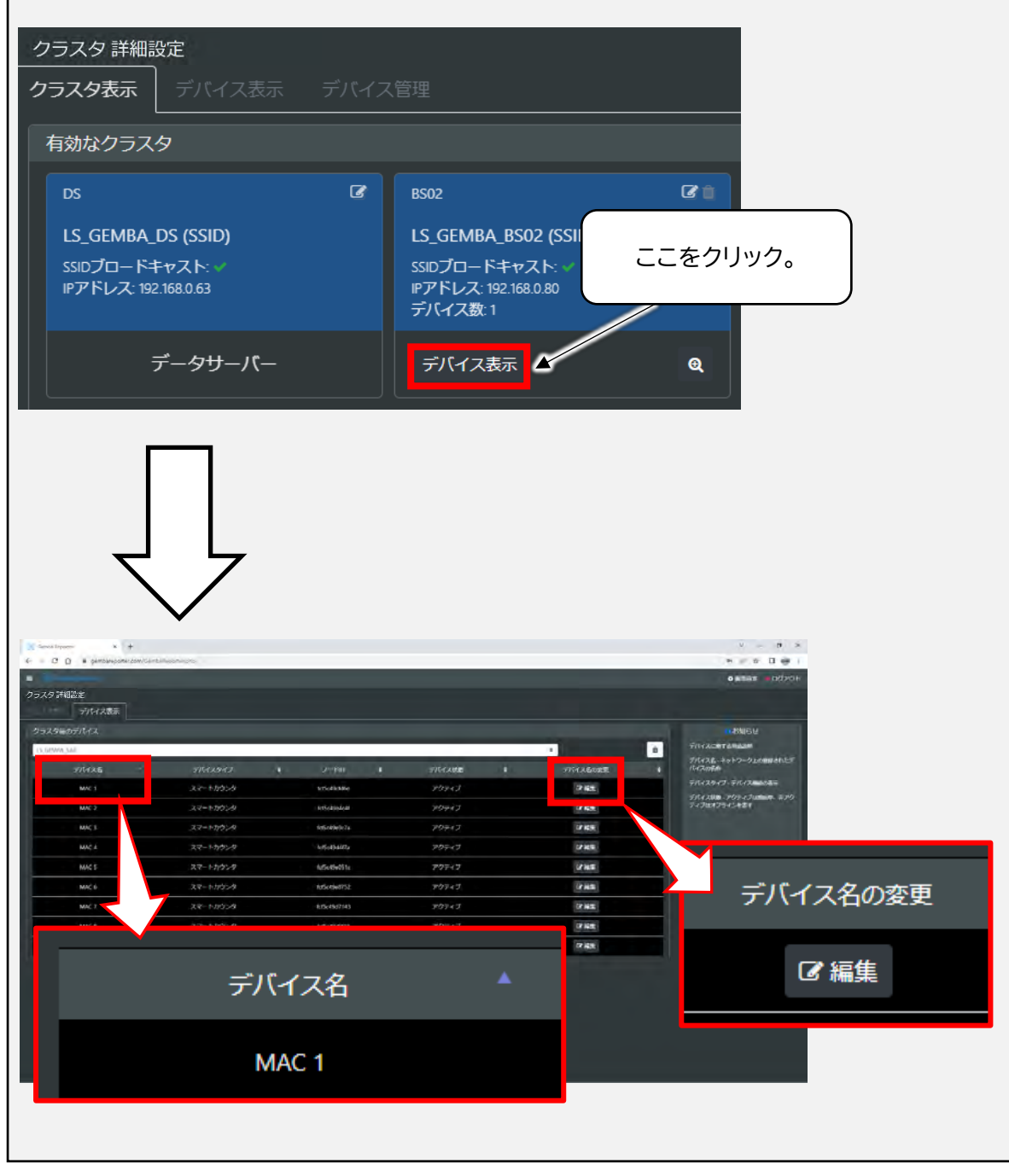